# **OPEN ACCESS DISCOVERY**

User's Quick-Start Guide

The portal **Open Access Discovery**, provides searching across journal and thesis discipline, and easily accessing relevant information, and resources.

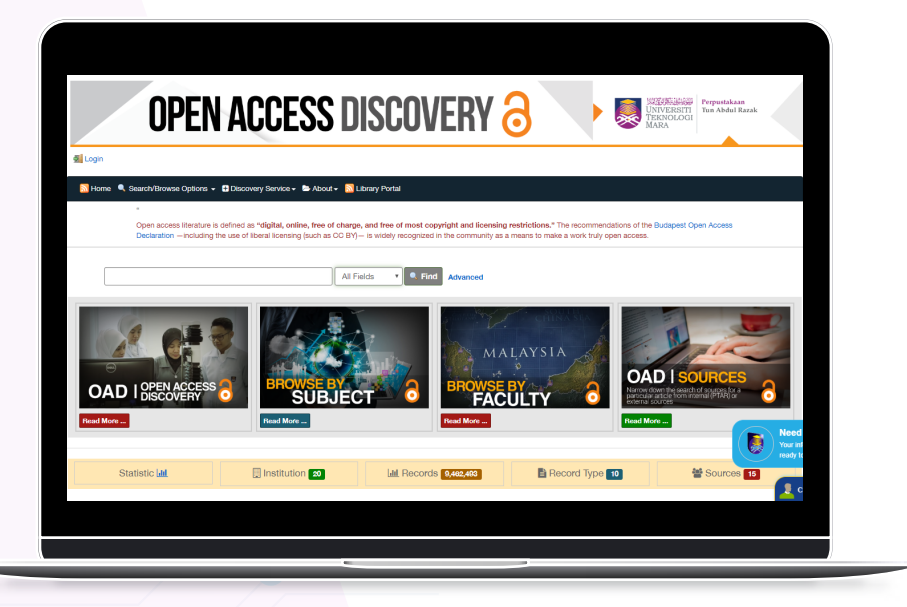

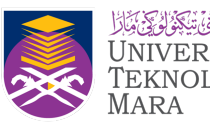

UNIVERSITI TEKNOLOGI MARA

# **OPEN ACCESS LETS YOU EXPLORE WIDE-RANGING FIELD IN:**

## **SCIENCE** & **TECHNOLOGY**

- Electrical Engineering
   Mechanical Engineering
   Chemical Engineering
   Civil Engineering

- 5. Pharmacy
- 6. Medicine
- 7. Dentistry
- 8. Health Sciences
- 9. Applied Sciences
- 10. Sports Science & Recreation
- Plantation & Agrotechnology
   Architecture, Planning & Surveying
   Computer & Mathematical Sciences

## **SOCIAL SCIENCE & HUMANITIES**

- 1. Law
- 2. Music
- 3. Education
- 4. Art & Design
- 5. Film, Theater & Animation
- 6. Academy of Language Studies 7. Communication & Media Studies
- 8. Administrative Science & Policy Studies
- 9. Academy of Contemporary Islamic Studies

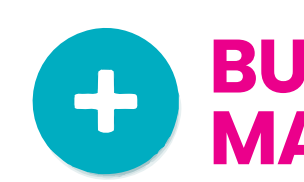

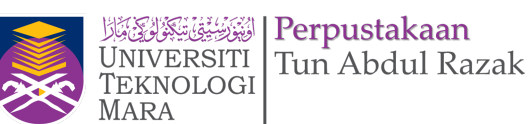

## **BUSINESS &** MANAGEMENT

1. Accountancy 2. Business & Management 3. Hotel & Tourism Management 4. Information Management 5. Arshad Ayub Graduate Business School

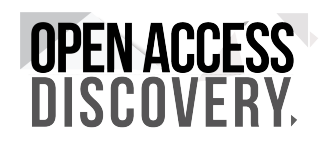

# **CREATE A USER ACCOUNT**

| User Account         |  |
|----------------------|--|
| First Name:          |  |
| Last Name:           |  |
|                      |  |
| Email Address:       |  |
| Desired Username:    |  |
|                      |  |
| Password:            |  |
| Password Again:      |  |
|                      |  |
| <b>K</b> Back Submit |  |
|                      |  |

**1. Saved Search** 2. Save record 3. Tags subject 4. List Record

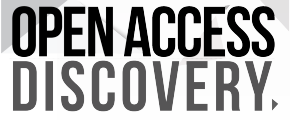

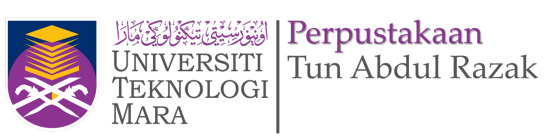

# With a **Open Access Discovery** account, you unlock features specifically designed to support your research goals. Give us a few details, and your account lets you:

# **SEARCH 1 – Direct to Full Text**

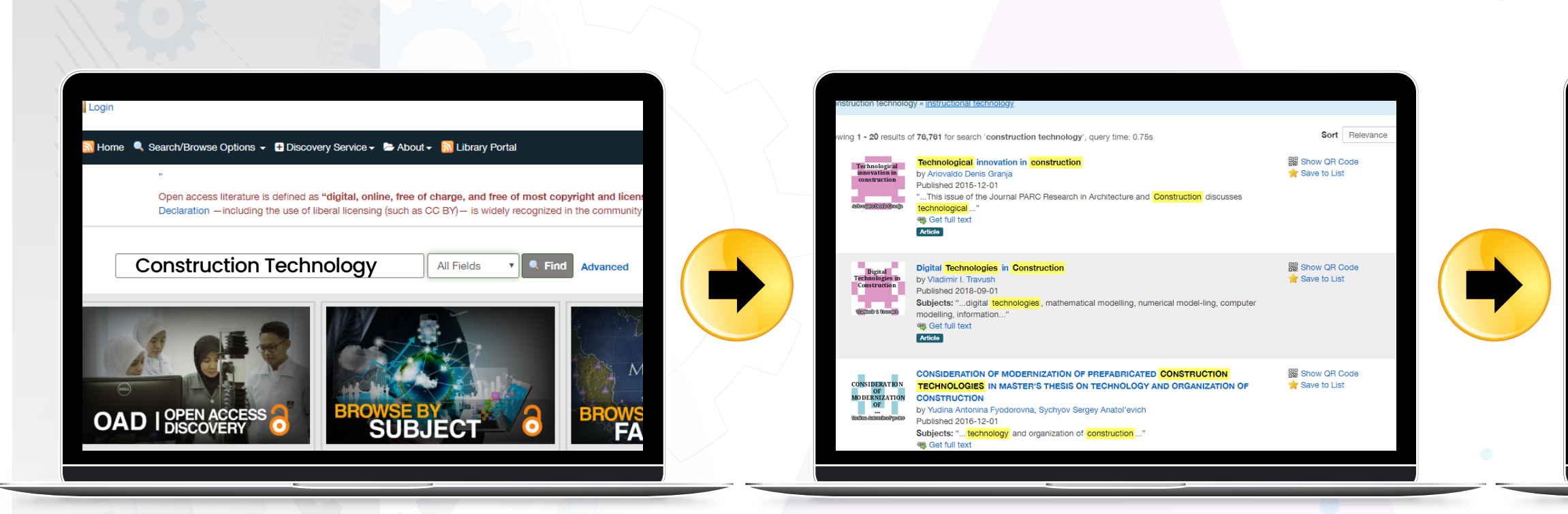

Search across all full-text **articles** by entering keywords or author information in the "Search" box on the main site navigation page.

# **Click: Get Full Text**

When browsing a volume of a title, the table of contents will display in viewing pane. The TOC contains a link to each item listed and **Click** get the full text of selection

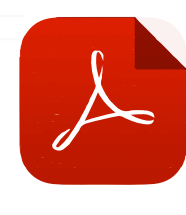

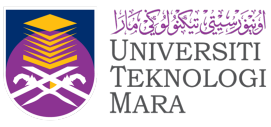

UNIVERSITI Tun Abdul Razak

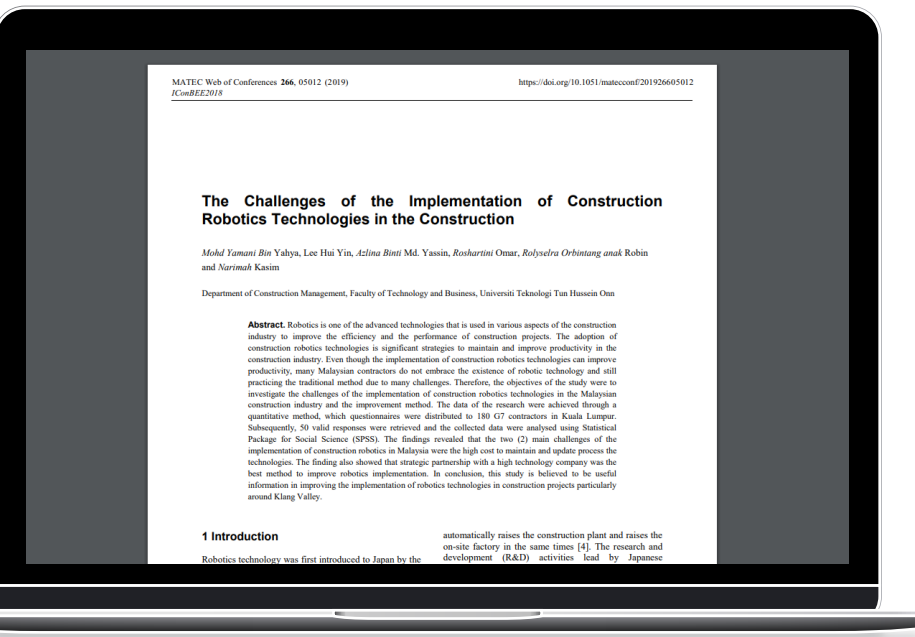

# **PDF Full Text**

Zoom in and out on the page,

resize, rotate, **download, print, share, and much more.** You can also view related texts, export refer-

ences and share the article.

# **SEARCH 2 - Link to Original Page**

some links **'Get Full Text'** will go to Landing page of original record

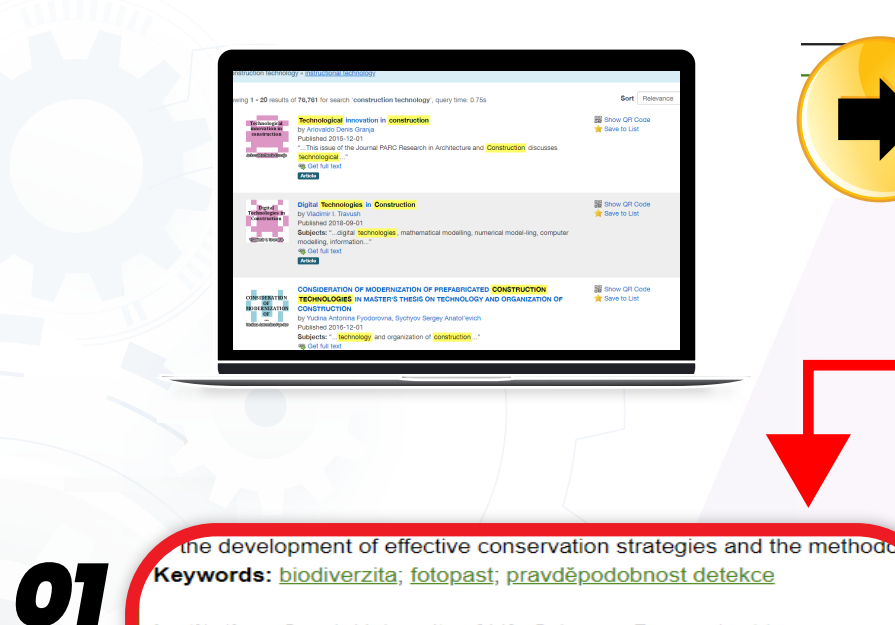

Institution: Czech University of Life Sciences Prague (web) Document availability information: Available in the CZU repository. Original record: https://is.czu.cz/zp/index.pl?podrobnosti zp=211168

### Permalink: http://www.nusl.cz/ntk/nusl-259693 clik link original record

The record appears in these collections

iversities and colleges > Public universities > Czech University of Life Sciences Pr

hope that our results will contribute to the development of effect itself

camera trap, biodiversity, detection probability

### Display and download files

Key words:

o display the final thesis assignment form click on the Display the final thesis assignmen Final thesis, Thesis appendices, Supervisor's review, Opponent's review - relate to the fina They could be displayed on condition they have been inserted and are available publicly.

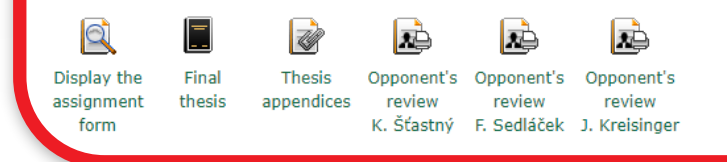

# **Original Page**

This *Landing page* provides information and resources of original publish.

Find in the listed **Original record** and click the link on this page.

**To display the final thesis** as-signment form, click the final thesis assignment form the following icons

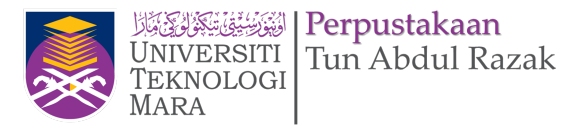

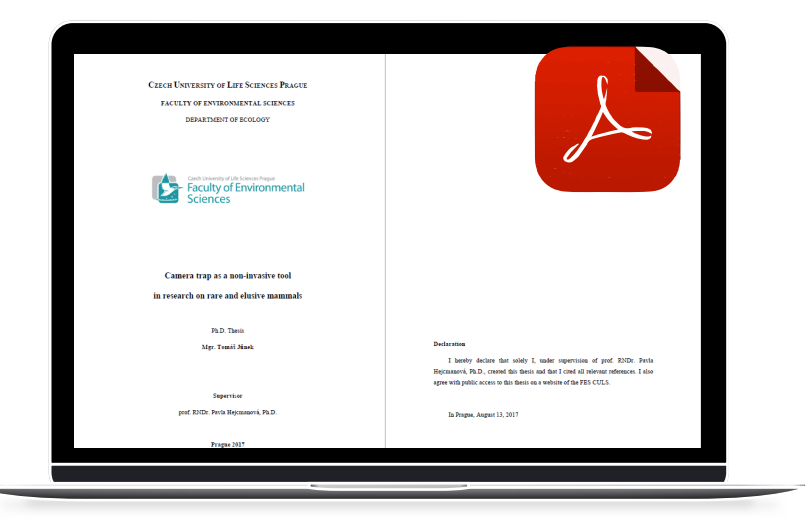

## **PDF Full Text**

Zoom in and out on the page, resize, rotate, **download**, **print, share, and much** moré. You can also view related texts, export referenc-es and share the article.

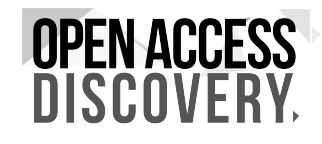

# **SEARCH 3 - Need to Login Account**

User **need login** to download full theses directly from Original Page or to order digitised copies.

In order to **protect the thesis author's rights** and to minimise opportunities for plagiarism, It's requires users to register on the system and log in so that we can track when, where and by whom a thesis is downloaded

Login and Registration

| Use this URL to cite or                                                                                                    | link to this record in EThC                                                                                                    | S: https://ethos.bl.uk/OrderDetails.do?ui                                                                                                    | n=uk.bl.ethos.739430                                                                                                    |
|----------------------------------------------------------------------------------------------------|----------------------------------------------------------------------------------------------------|----------------------------------------------------------------------------------------------------|----------------------------------------------------------------------------------------------------|
|                                                                                                    |                                                                                                    | Keele<br>University                                                                                                    |                                                                                                    |
| Title:                                                                                                    | Land agents and urba<br>Longton and Walsall                                                                                                    | an aristocratic estates in nineteenth o                                                                                                    | century Staffordshire : a comparison of                                                                                                    |
| Author:                                                                                                    | Rogers, Cathal                                                                                                    |                                                                                                    | ORCID: 0000-0002-0773-8652<br>ISNI: 0000 0004 7227 6217                                                                                                    |
| Awarding Body:                                                                                                    | Keele University                                                                                                    |                                                                                                    |                                                                                                    |
| Current Institution:                                                                                                    | Keele University                                                                                                    |                                                                                                    |                                                                                                    |
| Date of Award:                                                                                                    | 2018                                                                                                    |                                                                                                    |                                                                                                    |
| Availability of Full<br>Text:                                                                                                    | Access from EThOS:<br>Access from Institution:                                                                                                    | <ul> <li>Immediate download. Please login t</li> <li>http://eprints.keele.ac.uk/4531/</li> </ul>                                                                                                    | o continue.                                                                                                    |
| Abstract:                                                                                                    |                                                                                                    |                                                                                                    |                                                                                                    |
| This thesis examines the<br>The integral role of lance<br>Longton, in the Pottenie<br>development of towns i<br>original contribution to I<br>remained uncatalogued<br>political development of<br>instrumental role in the<br>the professionalisation<br>chapters chart the phys<br>agents over all aspects<br>social development of to<br>formative decades follo<br>environment. Agents fo<br>desires for the mainten | e impact of the social and ec<br>a gents is demonstrated by .<br>While agents' importance<br>s similarly established, the ro-<br>knowledge by readdressing t<br>until 2013. These letters rep<br>f urban landscapes. Land ag<br>management and developm<br>of the agent's role is shown t<br>ical growth of Longton and V<br>of urban developments. This<br>he towns. The provision or re-<br>wing the Great Reform Act, or<br>gred the link, or often the bul<br>ance of paternalism, and for | conomic policies of two aristocratic landown<br>comparing the earl of Bradford's Walsall est<br>to the management of rural estates is recog-<br>le of agents on aristocratic urban estates is<br>insi imbalance using considerable volumes<br>resent an invaluable, and underused, sour<br>ents, from diverse social and professional b<br>ent of urban estates, to a far greater extent<br>o be a staccato affair with old systems of pa<br>Valsail throughout the nineteenth century, d<br>sanalysis is supplemented by two thematic<br>estriction of recreation spaces and attempts<br>leemonstrate sometimes unwelcomed attem<br>fer, between the landowner and his tenants<br>profit maximisation, and directed the transit | ers on the development of Staffordshire town<br>ate with the duke of Sutherland's land near<br>nised, and the contribution of aristocrats to th<br>largely overlooked. This thesis makes an<br>of agent's correspondence, many of which<br>ze for analysing the physical, social and<br>ackgrounds, are demonstrated to play an<br>than the often-disinterested landowners. Yet<br>atronage often continuing. Three chronologica<br>emonstrating the influence and autonomy of<br>chapters exploring the estates impact on the<br>to shape political developments in the<br>pts at continued social control in the new urba<br>They addressed their employees' conflicting<br>ion from a rural to urban society. |
| Supervisor:                                                                                                    | Not available                                                                                                    | Sponsor:                                                                                                    | Not available                                                                                                    |

| desires for the maintenance of paternalism, and for profit maximisation, and directed the transition from a rural to urban society. |                |                      |               |  |
|----------------------------------------------------------------------------------------------------|----------------|----------------------|---------------|--|
| Supervisor:                                                                                                    | Not available  | Sponsor:             | Not available |  |
| Qualification Name:                                                                                                    | Thesis (Ph.D.) | Qualification Level: | Doctoral      |  |
|                                                                                                    |                |                      |               |  |

| -                                                                                | -                      |  |                          |                |  |
|----------------------------------------------------------------------------------|------------------------|--|--------------------------|----------------|--|
| ed to register/login to download theses from EThOS or to order a digitised copy. |                        |  |                          |                |  |
| login or cre                                                                     | eate an account below. |  |                          |                |  |
|                                                                                  |                        |  |                          |                |  |
| address                                                                          |                        |  |                          |                |  |
| ord                                                                              |                        |  |                          |                |  |
|                                                                                  | Amend My Details       |  |                          |                |  |
| <b>[</b>                                                                         |                        |  |                          |                |  |
| EThOS?                                                                           | Register               |  | Forgotten your password? | Reset Password |  |
|                                                                                  |                        |  |                          |                |  |
|                                                                                  |                        |  |                          |                |  |

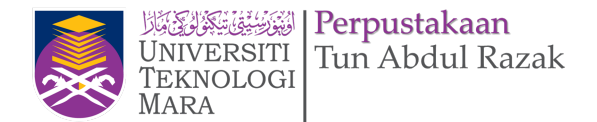

### Your account details

Please use this form to register or amend your account details. Fields marked \* are mandatory

| Login details      |                       |
|--------------------|-----------------------|
| Email *            |                       |
| Confirm email *    |                       |
| Password *         | At least 5 characters |
| Confirm password * |                       |

The address given here will be used as your default delivery address. You will be able to change this to an alternative delivery address for

| and a surprise a.                                                                                                    |                                                                                                |  |  |
|----------------------------------------------------------------------------------------------------|------------------------------------------------------------------------------------------------|--|--|
| Title                                                                                                    | Please select V                                                                                |  |  |
| First name *                                                                                                    |                                                                                                |  |  |
| Last name *                                                                                                    |                                                                                                |  |  |
| House name or number                                                                                                    |                                                                                                |  |  |
| Address line 1 *                                                                                                    |                                                                                                |  |  |
| Address line 2                                                                                                    |                                                                                                |  |  |
| Post town/city *                                                                                                    |                                                                                                |  |  |
| County/state                                                                                                    |                                                                                                |  |  |
| Post/Zip code *                                                                                                    |                                                                                                |  |  |
| Country *                                                                                                    | United Kingdom 🗸                                                                               |  |  |
| C<br>Telephone number [<br>e                                                                                                    | ountry code Area code Number<br>.g. +44 e.g. (0)1937 e.g. 546000                               |  |  |
| VAT number<br>(if applicable)                                                                                                    |                                                                                                |  |  |
| Additional information                                                                                                    |                                                                                                |  |  |
| From time to time, we may con                                                                                                    | ntact you with details of special offers or information about our other products and services. |  |  |
| Please check the box if you we                                                                                                    | ould like us to contact you.                                                                   |  |  |
| To help make our future contact                                                                                                    | ct with you more relevant to your needs, please provide us with some additional information.   |  |  |
| Organisation                                                                                                    |                                                                                                |  |  |
| Department                                                                                                    |                                                                                                |  |  |
| Job function                                                                                                    | Please select V                                                                                |  |  |
| Sector                                                                                                    | Please select V                                                                                |  |  |
| The personal data that you provide to us in this form will be used to administer your EThOS account, and will be managed in accordance with<br>our <u>Privacy Policy</u> |                                                                                                |  |  |

# **NPFN AC**

# **ADVANCE SEARCH**

Illuminum

## Advanced Search

| Search for:      |            |   |   | Match:    |   |
|------------------|------------|---|---|-----------|---|
|                  | All Fields | ~ | × | ALL Terms | ~ |
|                  | All Fields | ~ | × |           |   |
|                  | All Fields | ~ | × |           |   |
| Add Search Field |            |   |   |           |   |

### Add Search Group

Find

### Limit To

| Language:   | Format:  | Sources: | Availability: |
|-------------|----------|----------|---------------|
| af          | ▲ 43     | A DOAJ   | Digital       |
| Afrikaans   | 44       | NDLTD    |               |
| af_ZA       | 45       | UITM IR  |               |
| Arabic      | 46       |          |               |
| Aragonese   | 47       |          |               |
| Azerbaijani | 48       |          |               |
| Basque      | 49       |          |               |
| Belarusian  | 50       |          |               |
| Bosnian     | 51       |          |               |
| br          | 52       | •        | ·             |
| Bulgarian   | <b>*</b> |          |               |

### Illustrated:

### Year of Publication

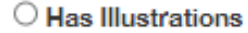

O Not Illustrated

No Preference

Find

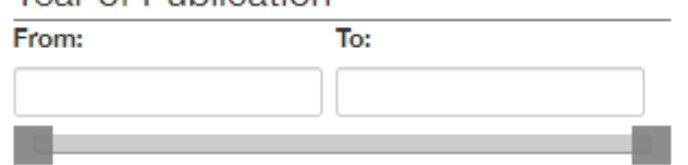

### 56

## Help

Clear

Clear

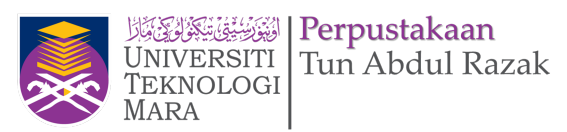

### Search Tips

Help with Advanced Search

Help with Search Operators

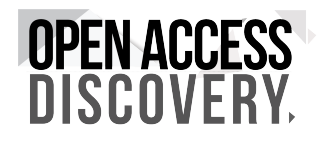

# **ADVANCE SEARCH**

## **Search Fields**

When you first visit the Advanced Search page, you are presented with several search fields. In each field, you can type the keywords you want to search for. Search operators are allowed.

Each field is accompanied by a drop-down that lets you specify the type of data (title, author, etc.) you are searching for. You can mix and match search types however you like.

The "Match" setting lets you specify how multiple search fields should be handled.

ALL Terms - Return only records that match every search field. ANY Terms – Return any records that match at least one search field. NO Terms – Return all records EXCEPT those that match search fields. The "Add Search Field" button may be used to add additional search fields to the form. You may use as many search fields as you wish.

### **Search Groups**

For certain complex searches, a single set of search fields may not be enough. For example, suppose you want to find books about the history of China or India. If you did an ALL Terms search for China, India, and History, you would only get books about China AND India. If you did an ANY Terms search, you would get books about history that had nothing to do with China or India.

Search Groups provide a way to build searches from multiple groups of search fields. Every time you click the "Add Search Group" button, a new group of fields is added. Once you have multiple search groups, you can remove unwanted groups with the "Remove Search Group" button, and you can specify whether you want to match on ANY or ALL search groups.

In the history of China or India example described above, you could solve the problem using search groups like this:

In the first search group, enter "India" and "China" and make sure that the "Match" setting is "ANY Terms." Add a second search group and enter "history."

Make sure the match setting next to the Search Groups header is set to "ALL Groups."

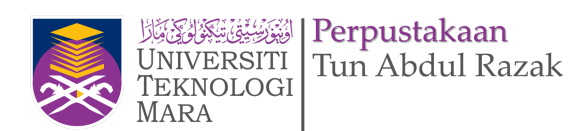

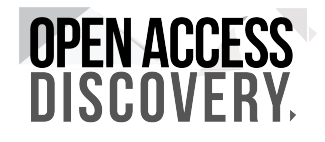